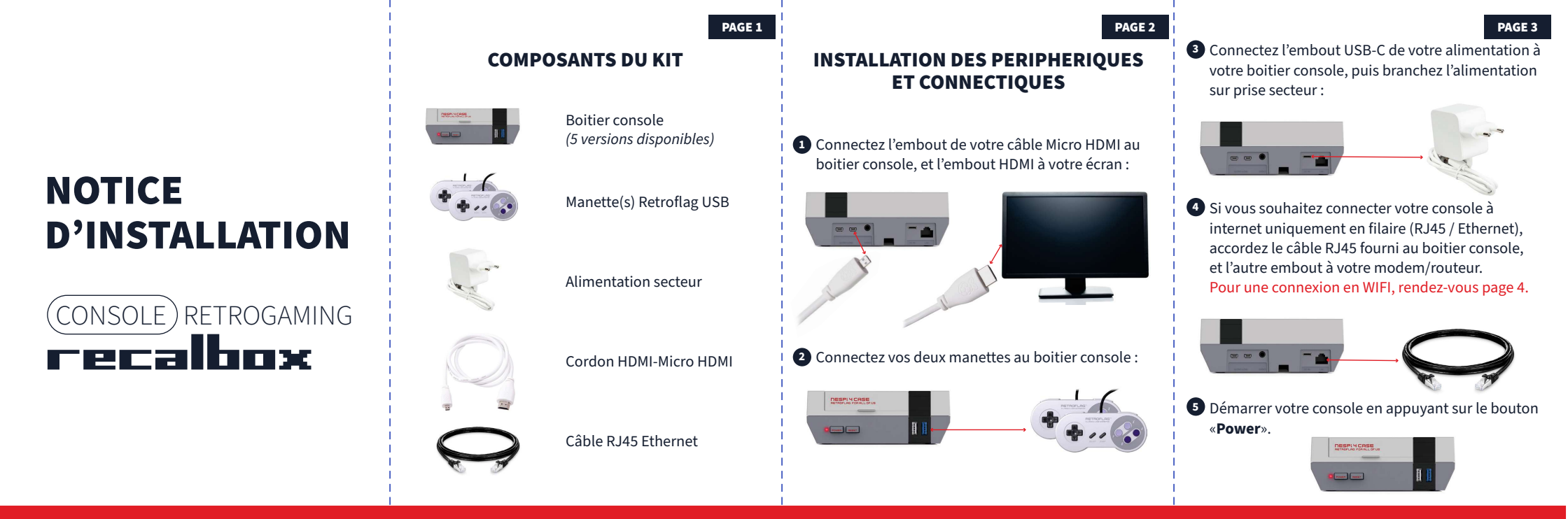

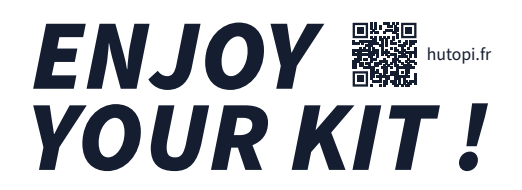

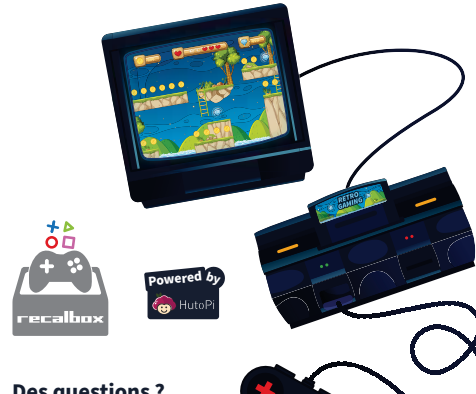

### Des questions ? Contactez-nous au : 09 72 62 43 30

### DEMARRAGE ET CONNEXION WIFI

Si votre console est déjà connecté à internet via votre câble RJ45, rendez-vous page 8.

Patientez quelques secondes le temps que votre console démarre.

Après un petit temps d'attente, vous obtiendrez un défilement de plusieurs écrans, vous expliquant les fonctionnalités du système Recalbox. Patientez jusqu'à la fin de la présentation.

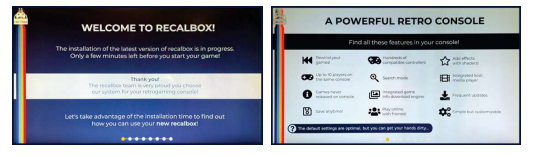

2 Une fois la présentation terminée, vous pouvez passer à l'action, lisez les consignes et appuyez sur la touche «B» de votre manette pour passer les instructions.

Attendez l'écran vous demandant de choisir entre «Close» et «Network Setting».

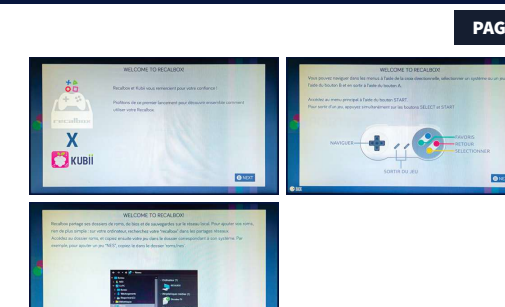

3 Sur le dernier écran, choisissez «Network Setting» à l'aide de la flèche gauche de votre manette et de la touche «B» pour confirmer.

Si par erreur vous avez appuyé sur «Close», appuyez sur Start (de votre manette) et descendez jusqu'à «Network Setting» et confirmez avec «**B**».

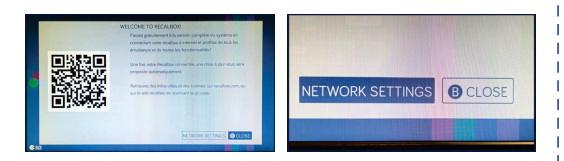

PAGE 5

### PAGE 6 Descendez et appuyez sur «Enable Wifi» , vérifiez que l'option est bien sur «ON» puis baissez d'un grap gur «Naturerk Name» et appuyez pour

que l'option est bien sur «ON» puis baissez d'un cran sur «Network Name» et appuyez pour sélectionner votre réseau. Si aucun réseau n'est disponible repasser en mode «OFF» puis «ON».

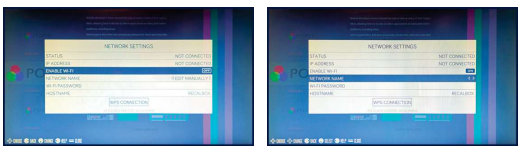

Descendez d'un cran sur «Wi-Fi password» et appuyez sur «B» et entrez votre mot de passe. Pour changer de caractère / chiffre / lettre spéciale, appuyez sur la flèche du haut ou du bas de votre manette.

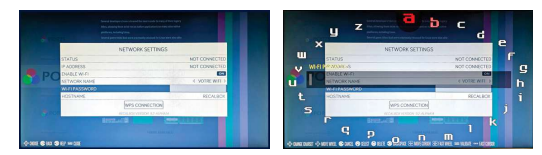

PAGE 11

6 Appuvez sur «**Start**» pour confirmer votre mot de passe. Après quelques secondes vous devriez être connecté à votre réseau.

Pour vérifier cela, revenez sur le menu principal en appuvant plusieurs fois sur la touche «**A**» de votre manette, et en sélectionnant «Network Setting» s'il vous est demandé à nouveau.

Si le «Status» est «Connected», cela a fonctionné (quelques minutes peuvent être nécessaires). Sinon, reprenez à la page 6 étape 4.

Aide : Si vous souhaitez vous connecter à un autre réseau, passez en mode «OFF» sur la fonction «Enable Wi-Fi» et repasser en mode «ON» en appuyant une seconde fois.

Puis vous pourrez sélectionner un nouveau réseau. Il est possible que votre console soit connectée mais que le réseau ne l'affiche pas pendant plusieurs minutes du fait d'une connexion de mauvaise qualité. Pour vérifier cela, redémarrer votre console.

Si le problème persiste contactez notre SAV ou connectez-vous en RJ45 (câble Ethernet).

### **MISE A JOUR VERS LE SYSTEME COMPLET RECALBOX**

Si vous êtes bien connecté à internet, le système vous proposera une mise à jour après quelques secondes ou après un redémarrage.

Cliquez sur «Update Now» et attendez la fin de la mise à iour.

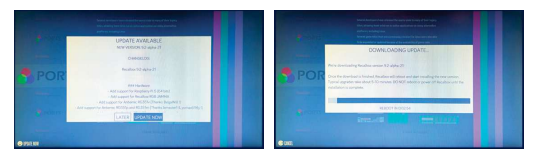

### A vous de jouer !

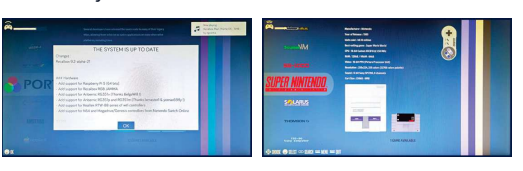

### **METTRE LE SYSTEME EN FRANCAIS**

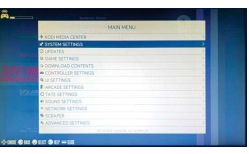

Appuyez sur «Start» de votre manette et allez dans «System Setting».

2 Descendez à nez «Français». tez le redémarrage.

désormais en français.

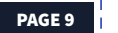

### **COMMENT ÉTEINDRE VOTRE CONSOLE RERTOGAMING**

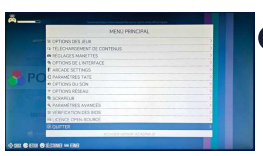

Appuyez sur «Start» de votre manette et allez dans «System Setting».

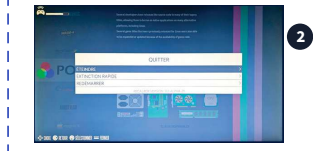

2 Dans la seconde fenêtre, cliquez sur «Eteindre».

Attendez bien que l'écran n'affiche plus rien avant de débrancher votre console.

### **AJOUTER DES JEUX** SUR VOTRE CONSOLE

Pour ajouter des jeux, vous aurez besoin d'un PC équipé d'un lecteur de carte SD ; si il n'en possède pas, un adaptateur SD vers USB fonctionne également.

Cette étape vous expliquera comment mettre vos fichiers jeux (ROMS) sur votre console, et non comment télécharger des roms depuis internet. Nous partirons donc du principe que vous avez déjà téléchargé vos roms, qui sont stockés sur votre PC ou un autre périphérique.

1 Eteignez votre console et retirez la carte micro SD.

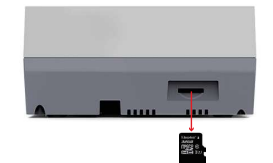

2 Insérez votre carte micro SD dans l'adaptateur SD puis insérez le dans votre PC.

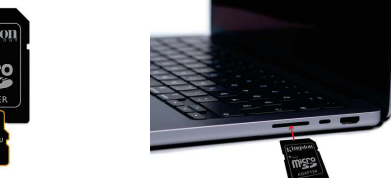

3 Ouvrez le disque «Share» puis ouvrez le fichier «roms»

| 🗸             | > SHARE (E:)        |                  | ~ C    | Rechercher d  |
|---------------|---------------------|------------------|--------|---------------|
|               | Nom                 | Modifié le       | Туре   |               |
| Ce PC         | 📜 arcade            | 01/01/1980 02:00 | Dossie | r de fichiers |
| RECALBOX (D:) | 📁 bios              | 01/01/1980 02:00 | Dossie | r de fichiers |
| boot 🚞        | 📁 bootvideos        | 01/01/1980 02:00 | Dossie | r de fichiers |
| 🚞 crt         | the ats             | 01/01/1980 02:00 | Dossie | r de fichiers |
| 🚞 overlays    | 🚞 externals         | 01/01/1980 02:00 | Dossie | r de fichiers |
| 📁 update      | actions extractions | 01/01/1980 02:00 | Dossie | r de fichiers |
| SHARE (E:)    | 📜 kodi              | 01/01/1980 02:00 | Dossie | r de fichiers |
| 🚞 arcade      | 🚞 music             | 01/01/1980 02:00 | Dossie | r de fichiers |
| bios 🚞        | 🚞 overlays          | 01/01/1980 02:00 | Dossie | r de fichiers |
| bootvideos    | 📜 roms              | 01/01/1980 02:00 | Dossie | r de fichiers |
| cheste        |                     |                  |        |               |

### PAGE 12

SHARE (F1) > roms

Nom

sega32)

a segacd

5 ca1000

= snes

solarus

sufami

spectravide

PAGE 8

• Vous avez à présent accès aux fichiers de tout les émulateurs de votre console. Il vous suffit de faire glisser votre ieu (rom) dans le fichier de la console correspondante. (Exemple : «Snes» correspond à la console Super Nintendo, il vous suffira de glisser vos jeux (roms) de super Nintendo à l'intérieur du fichier, puis démarrer votre console.

Modifié le

01/01/1980 02:00

01/01/1980 02:00

01/01/1090 02:00

01/01/1980 02:00

01/01/1980 02:00

01/01/1980 02:00

01/01/1980 02:00

### PAGE 13

C Rechercher dans - rom

Dossier de fichier

Dossier de fichiers

Dossier de fichiers

Dossier de fichiers

### Aide Contrôle :

Quittez un jeu en pleine partie et revenir a l'écran principale : «Start + Select» Sélectionnez un emplacement de sauvegarde : «Select + Fleche du haut / bas» Sauvegarder la partie en cours : «Select + Y» Charger la sauvegarde d'une partie : Lancez le jeu

concernée et faites «Select + X» (dans l'emplacement de sauvegarde concernée).

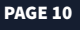

PAGE 14

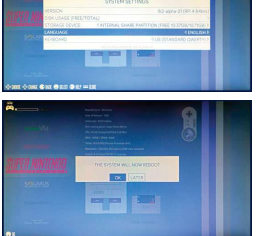

«Language» et sélection-Puis baissez d'un cran a «Keyboard». sélectionnez «FR (French Azerty)». Puis appuvez sur la touche «**A**» de votre manette et accep-

3 Lorsque votre console est redémarré, le système est

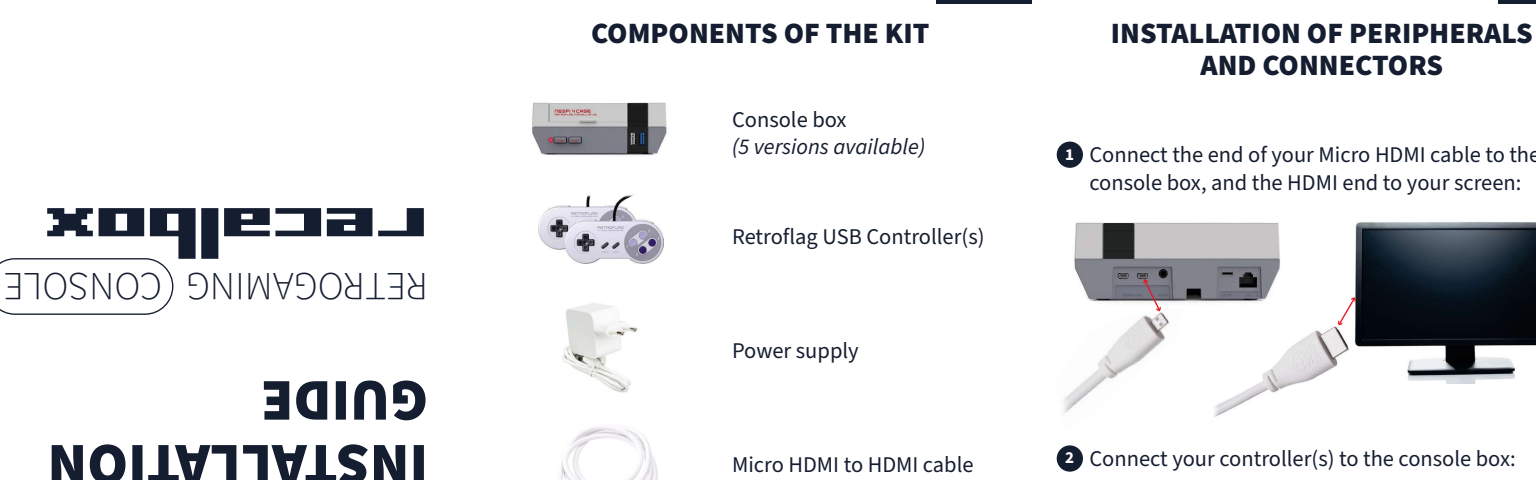

PAGE 4

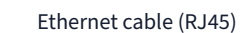

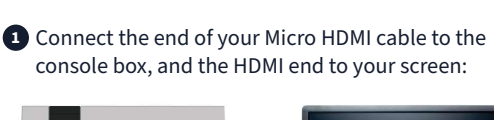

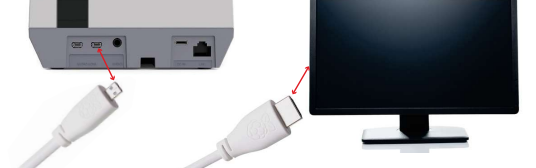

2 Connect your controller(s) to the console box:

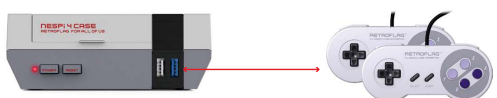

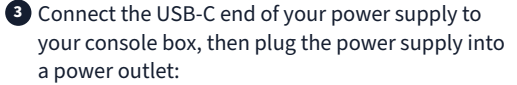

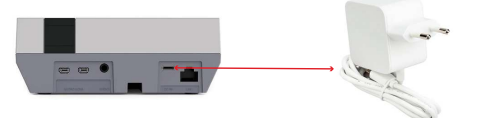

If you prefer to connect your console to the internet using a wired Ethernet connection, attach the provided RJ45 cable to the console box and the other end to your modem/router. For a wireless connection, please refer to page 4.

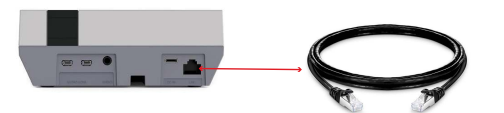

**5** Start your console by pressing the **Power** button.

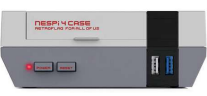

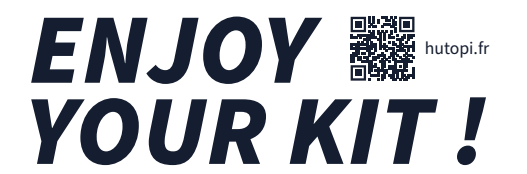

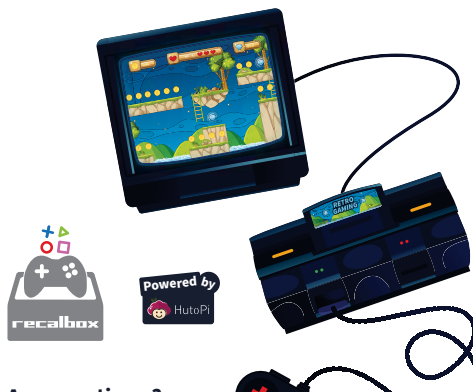

Any questions ? Contact us at : +33 9 72 62 43 30

### **START UP AND WIFI CONNECTION**

If your console is already connected to the Internet via your RJ45 cable, go to page 8.

 Wait a few seconds for your console to boot up. After a short wait, you'll get several screens, explaining the functions of the Recalbox system. Wait until the end of the presentation.

| WELCOME TO RECALBOX!                                                                                  |    | A POW                             | ERFUL RETRO                          | CONSOLE                          |
|----------------------------------------------------------------------------------------------------|----|-----------------------------------|--------------------------------------|----------------------------------|
| The loss light of the large state of a soliton is in some                                             |    | Find                              |                                      |                                  |
| Only a few minutes left before you start your game!                                                   |    | He Boundyour                      | Turnbeds of<br>compatible contractes | Co All Minist                    |
| Thatkyout<br>The receition team is very prised you choose<br>our system for your retrogemeng consoler | 11 | Comes never                       | C Search more                        | Interpreter local     reducinger |
| Let's take advantage of the installation time to find out                                             |    | Save stylenet                     | A May online<br>with 1 familie       |                                  |
| •••••                                                                                                 |    | The darburt settings are optimal. | but you can get your hands dirty     |                                  |

**2** Once the presentation is complete, you can proceed. Read the instructions and press the «**B**» button on your controller to advance to the next steps. Wait for the screen prompting you to choose between «Close» and «Network Setting».

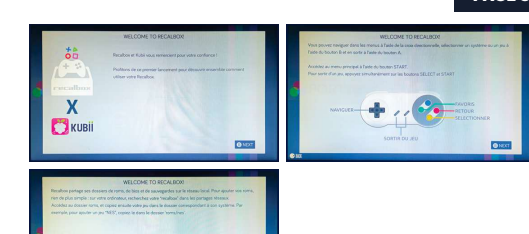

On the last screen, choose «Network Setting» using the left arrow on your controller and press the «**B**» button to confirm.

If you accidentally pressed «Close», press «Start» on your controller, scroll down to «Network Setting», and confirm with «**B**».

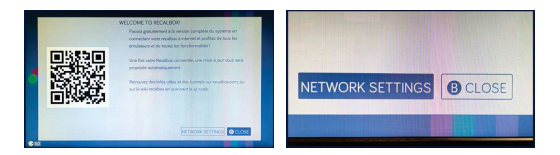

### PAGE 5

PAGE 2

A Scroll down and press «Enable Wifi», verify that the option is set to «ON», then move down one step to «Network Name» and press to select your network. If no network is available, switch back to «OFF» and then «ON» again.

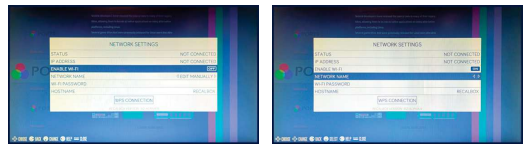

5 Scroll down to «Wi-Fi password» and press «B» to enter your password. To change character / number / special letter, press the up or down arrow on your controller.

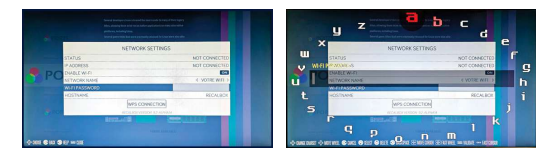

PAGE 3

PAGE 6

6 Press «**Start**» to confirm your password. After a few seconds, you should be connected to your network. To verify this, return to the main menu by pressing the «A» button on your controller multiple times, and select «Network Setting». If the «Status» is «Connected», it worked (it may take a few minutes). Otherwise, return to page 6, step 4

Help: If you want to connect to another network, switch to «OFF» mode on the «Enable Wi-Fi» function and switch back to «ON» by pressing it again. Then, you can select a new network. It's possible that your console is connected, but the network may not display it for several minutes due to a poor connection. To check this, restart your console.

If the issue persists, contact our customer support or connect via RJ45 (Ethernet cable).

### **UPDATE TO THE FULL RECALBOX SYSTEM**

If you are successfully connected to the internet, the system will prompt you for an update after a few seconds or upon restarting. Click on «Update Now» and wait for the update to

complete.

### It's your turn!

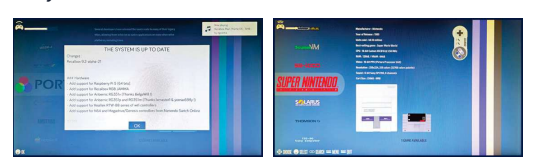

# 2 Scroll down to «Lan-

3 After restarting your console, the system will be in English.

SET THE SYSTEM TO ENGLISH

### HOW TO TURN OFF YOUR

### **RETROGAMING CONSOLE**

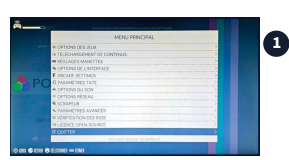

1 Press «Start» on your controller and go to «System Setting».

PAGE 10

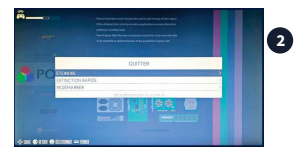

2 In the second window, click on «Power Off».

Wait until the screen no longer displays anything before unplugging your console.

### ADD GAMES **ON YOUR CONSOLE**

PAGE 11

To add games, you will need a PC with an SD card reader; if it doesn't have one, an SD to USB adapter will also work.

This step will explain how to transfer your game files (ROMs) to your console, not how to download ROMs from the internet. We will assume that you have already downloaded your ROMs, which are stored on your PC or another device.

1 Turn off your console and remove the micro-SD card.

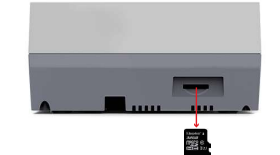

2 Insert your micro-SD card into the SD adapter, then plug it into your PC.

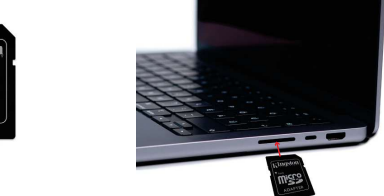

Open the «Share» drive and then open the «roms» folder.

| $\leftrightarrow \rightarrow \checkmark \uparrow \checkmark$ | <ul> <li>SHARE (E:)</li> </ul> |                  | ~ C    | Rechercher of  |
|--------------------------------------------------------------|--------------------------------|------------------|--------|----------------|
|                                                              | Nom                            | Modifië le       | Туре   |                |
| Ce PC                                                        | 🚞 arcade                       | 01/01/1980 02:00 | Dossie | r de fichiers  |
| RECALBOX (D:)                                                | 📁 bios                         | 01/01/1980 02:00 | Dossie | er de fichiers |
| > 🛅 boot                                                     | 🚞 bootvideos                   | 01/01/1980 02:00 | Dossie | r de fichiers  |
| no 💴                                                         | theats                         | 01/01/1980 02:00 | Dossie | r de fichiers  |
| ڬ overlays                                                   | 🚞 externais                    | 01/01/1980 02:00 | Dossie | er de fichiers |
| 🔚 update                                                     | textractions                   | 01/01/1980 02:00 | Dossie | r de fichiers  |
| SHARE (E:)                                                   | todi kodi                      | 01/01/1980 02:00 | Dossie | r de fichiers  |
| 🚞 arcade                                                     | 🚞 music                        | 01/01/1980 02:00 | Dossie | r de fichiers  |
| > 🚞 bios                                                     | 📁 overlays                     | 01/01/1980 02:00 | Dossie | r de fichiers  |
| bootvideos                                                   | 📁 roms 🛛 🔶                     | 01/01/1980 02:00 | Dossie | er de fichiers |
| cheate                                                       |                                |                  |        |                |

### PAGE 12

PAGE 8

A Now you have access to the files of all the emulators on your console. Simply drag and drop your game (ROM) into the corresponding console's folder. (Example: «Snes» corresponds to the Super Nintendo console: just drag your Super Nintendo games (ROMs) into that folder, then start your console.

### PAGE 13

PAGE 9

Press «Start» on your

«System Setting».

guage» and select

«English». Then, move

down one step to «Key-

board», choose «EN

restart.

(QWERTY)», and press

the «A» button on vour

controller to accept the

controller and go to

Control Assistance: Exit a game in progress and return to the main screen: «Start + Select»

Select a save slot: «Select + Up/Down Arrow» Save the current game: «Select + Y» Load a saved game: Launch the relevant game and press «**Select + X**»(in the corresponding save slot)

| SHARE (E:) > roms |                                | ~ C    | Rechercher dans : roms |
|-------------------|--------------------------------|--------|------------------------|
| Nom Scv           | Modifié le<br>01/01/1980 02:00 | Type   | Taille<br>de ticniers  |
| 📁 sega32x         | 01/01/1980 02:00               | Dossie | r de fichiers          |
| 📁 segacd          | 01/01/1980 02:00               | Dossie | r de fichiers          |
| 🚞 sg1000          | 01/01/1980 02:00               | Dossie | r de fichiers          |
| 📒 snes            | 01/01/1980 02:00               | Dossie | r de fichiers          |
| solarus           | 01/01/1980 02:00               | Dossie | r de fichiers          |
| n spectravideo    | 01/01/1980 02:00               | Dossie | r de fichiers          |
| 🚞 sufami          | 01/01/1980 02:00               | Dossie | r de fichiers          |

PAGE 14

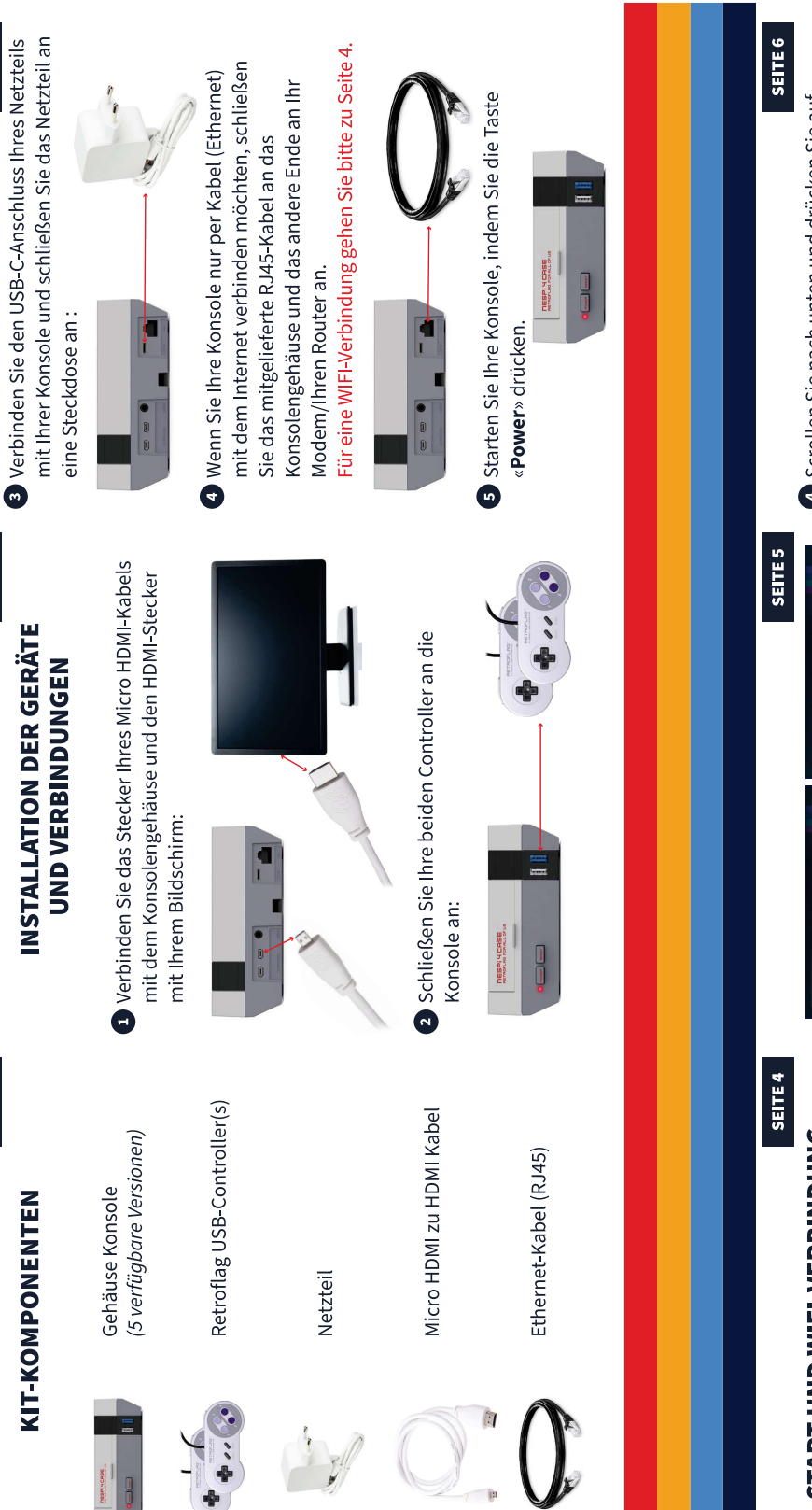

RETROGAMING- (KONSOLE

xoqleca.

INSTALLATIONSHINWEIS

SEITE 3

SEITE 2

SEITE 1

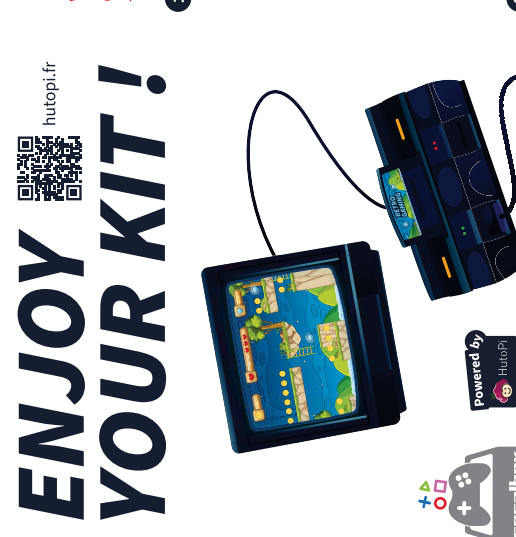

# **START UND WIFI-VERBINDUNG**

dem Internet verbunden ist, überspringen Sie bitte die folgenden Schritte.

gestartet ist.

Nach einer kurzen Wartezeit werden mehrere Warten Sie, bis die Präsentation beendet ist. des Recalbox-Systems erklärt werden.

| The localitation of the laws events of another is in accorded                                                                                                    | Find                       | sall these features in your                       | r consolel                                     |
|----------------------------------------------------------------------------------------------------|----------------------------|---------------------------------------------------|------------------------------------------------|
| Only a few minutes and are not a reaction or a program of the contract of the contract of the | MA Revend pear             | Contracted and and and and and and and and and an | A All Martin                                   |
| Thankyou                                                                                                    | Con Distance Construction  | Q Section                                         | and supported the                              |
| The recention form is why prevail you choose<br>our system for your retrogarring compati                                                                                                    | G Carros needs             | andra proving the                                 | The summary and the                            |
| Let's take advancage of the installation time to find out                                                                                                    | analytic sees              | And the state                                     | <b>40</b> - 10 - 10 - 10 - 10 - 10 - 10 - 10 - |
| how you can use your new recalibood                                                                                                    | mando na sforma nanac ma 🕢 | - Per han bet han yes here of                     |                                                |

Taste «B» auf Ihrem Controller, um die Anweisun-2 Lesen Sie die Anweisungen und drücken Sie die gen zu überspringen.

zwischen «Close» und «Network Setting» zu wählen. Warten Sie auf den Bildschirm, der Sie auffordert,

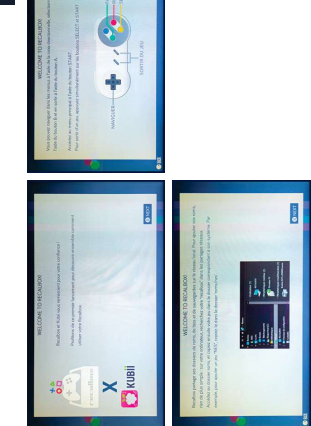

3 Auf dem letzten Bildschirm wählen Sie "Network Setting" mit der linken Pfeiltaste Ihres Sticks und bestätigen mit «**B**».

drücken Sie «Start» (auf Ihrem Controller) und gehen Sie nach unten zu «Network Setting und bestätigen Wenn Sie versehentlich «Close» gedrückt haben, Sie mit «B»

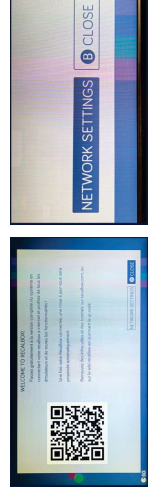

# A Scrollen Sie nach unten und drücken Sie auf

«Enable Wifi», überprüfen Sie, dass die Option auf «ON» steht. Gehen Sie dann einen Schritt nach unten zu «Network Name», drücken Sie zum Auswählen Ihres Netzwerks.

Wenn kein Netzwerk verfügbar ist, schalten Sie wieder auf «OFF» und dann auf «ON».

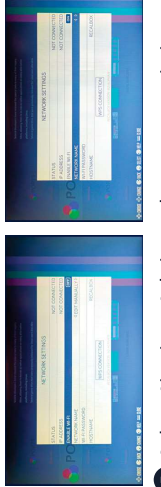

Sonderbuchstaben zu ändern, drücken Sie die Pfeil-Passwort ein. Um ein Zeichen / eine Zahl / einen taste nach oben oder unten auf Ihrem Controller. Password», drücken Sie «B» und geben Sie Ihr 5 Gehen Sie einen Schritt nach unten zu «Wi-Fi

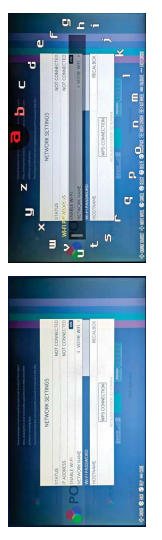

- Warten Sie einige Sekunden, bis Ihre Konsole
- Bildschirme angezeigt, auf denen die Funktionen

Kontaktieren Sie uns unter: Haben Sie noch Fragen?

Wenn Ihre Konsole bereits über Ihr RJ45-Kabel mit

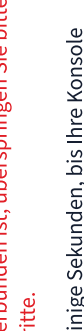

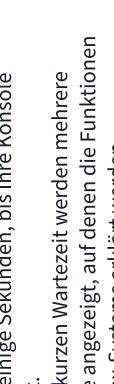

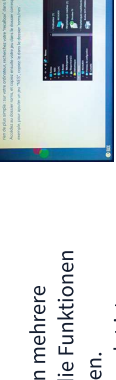

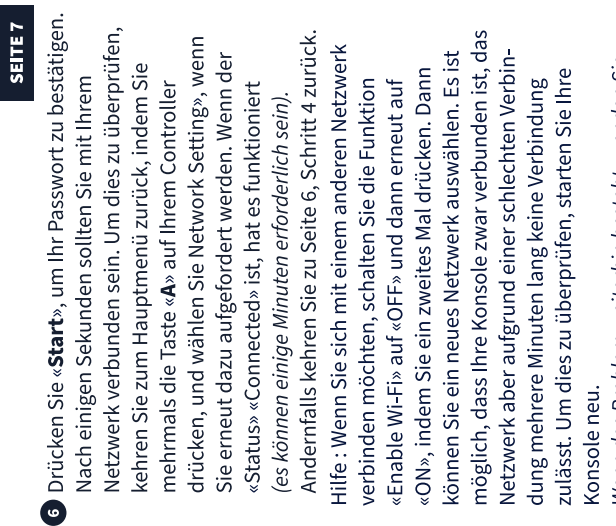

sich an unseren Kundendienst oder stellen Sie eine Wenn das Problem weiterhin besteht, wenden Sie Verbindung über RJ45 (Ethernet-Kabel) her.

### SEITE 8

## **VOLLSTÄNDIGE RECALBOX-SYSTEM AKTUALISIERUNG AUF DAS**

Klicken Sie auf «Update Now» und warten Sie, bis das Wenn Sie eine gute Internetverbindung haben, wird Ihnen das System nach einigen Sekunden oder nach einem Neustart ein Update anbieten. Update abgeschlossen ist.

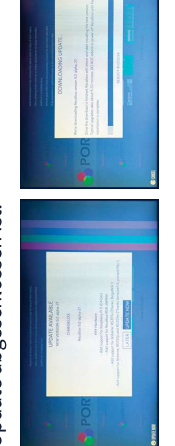

Jetzt sind Sie dran

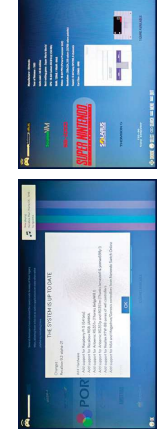

# **DAS SYSTEM AUF DEUTSCH EINSTELLEN**

SEITE 9

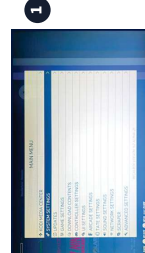

auf Ihrem Controller Drücken Sie «Start» und gehen Sie zu «System Setting».

unten zu «Keyboard» und 2 Gehen Sie nach unten zu Sie «Deutsch». Gehen Sie (Deutsches QWERTZ-Tas-«Language» und wählen dann einen Schritt nach tatur). Drücken Sie dann Controller und akzeptiedie Taste «**A**» auf Ihrem wählen Sie «QWERTZ» ren Sie den Neustart.

 Wenn Ihre Konsole neu gestartet wird, ist das System jetzt auf Deutsch

## WIE SIE IHRE RETROGAMING-KONSOLE AUSSCHALTEN

SEITE 10

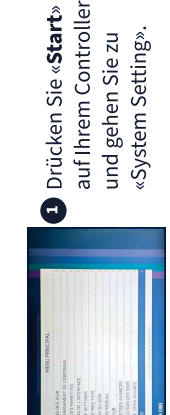

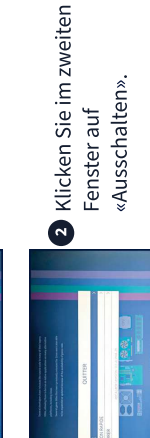

Warten Sie, bis der Bildschirm nichts mehr anzeigt, bevor Sie die Konsole abschalten.

### **KONSOLE HINZUFÜGEN SPIELE AUF IHRER**

einem SD-Kartenleser; falls dieser nicht vorhanden ist Um Spiele hinzuzufügen, benötigen Sie einen PC mit funktioniert auch ein SD-zu-USB-Adapter.

dateien (ROMS) auf Ihre Konsole bringen, nicht wie Sie daher davon aus, dass Sie Ihre Roms bereits heruntergeladen haben, die auf Ihrem PC oder einem anderen Dieser Schritt wird Ihnen erklären, wie Sie Ihre Spiel-Roms aus dem Internet herunterladen. Wir gehen Gerät gespeichert sind. Schalten Sie Ihre Konsole aus und entfernen Sie die Micro-SD-Karte.

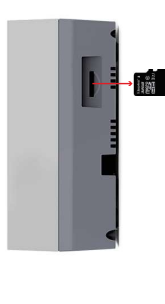

SEITE 11

SEITE 12

2 Setzen Sie Ihre Micro-SD-Karte in den SD-Adapter ein und stecken Sie diesen dann in Ihren PC.

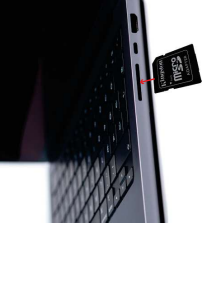

**Nics** 

starten.

# Offnen Sie das Laufwerk «Share» und öffnen Sie die Datei «roms».

01/1980 0 1/1980 0

💴 sega32x sg1000

Nom

segacd snes solarus sufami

🐂 > SHARE (E:) > roms

| <             | SHARE (E)     |                  | <ul> <li>C Rechercher u</li> </ul> |
|---------------|---------------|------------------|------------------------------------|
|               | Nom           | Modifié le       | Type                               |
| Ce PC         | arcade        | 00720 0851/10/10 | Dossier de fichiers                |
| RECALBOX (D:) | pios          | 01/01/1980 02:00 | Dossier de fichiers                |
| boot          | 📷 bootvideos  | 01/11/1980 02:00 | Dossier de fichiers                |
| 5             | 📩 cheats      | 00/00 0851/10/10 | Dossier de fichiers                |
| overlays      | 📩 externals   | 01/01/1980 02:00 | Dossier de fichiers                |
| update        | 📩 extractions | 01/1980 02:00    | Dossier de fichiers                |
| SHARE (E)     | ibodi         | 00720 0851/10/10 | Dossier de fichiers                |
| arcade        | 📩 music       | 01/11/1980 02:00 | Dossier de fichiers                |
| bios          | 💴 overlags    | 00-20 0851/10/10 | Dossier de fichiers                |
| bootvideos    | - roms        | 01/01/1980 02:00 | Dossier de fichiers                |

spectravic

### SEITE 13

SEITE 14

Beenden Sie ein Spiel mitten in der Partie und kehren Sie zum Bildschirm zurück. Wählen Sie einen Speicherort: Hauptseite: «Start + Select». Hilfe Kontrolle: 4 Sie haben nun Zugriff auf die Dateien aller Emulatodo-Konsole. Sie müssen einfach Ihre Spiele (ROMs) ROM) in den Ordner der entsprechenden Konsole.

Beispiel: «Snes» entspricht der Super Ninten-

in den Ordner ziehen und dann Ihre Konsole

ren Ihrer Konsole. Ziehen Sie einfach Ihr Spiel

## Aktuelle Partie speichern: «Select + Y». Select + Pfeiltaste oben/unten».

das betreffende Spiel und drücken Sie «**Select + X**» -aden Sie den Spielstand einer Partie: Starten Sie an der Stelle des betreffenden Spielstandes)